## 高齢者無料乗車証(AGEHA)の表示方法

本手順は本人確認が完了していることが前提となります。

まだ本人確認の手続きが完了されていない方はの本人確認の手順資料をご覧いただき手続きをお願いします。

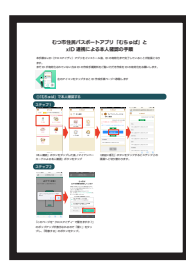

左のアイコンをタップすると本人確認の手順ページへ移動します

## ①高齢者無料乗車証 AGEHA をデジタル表示する

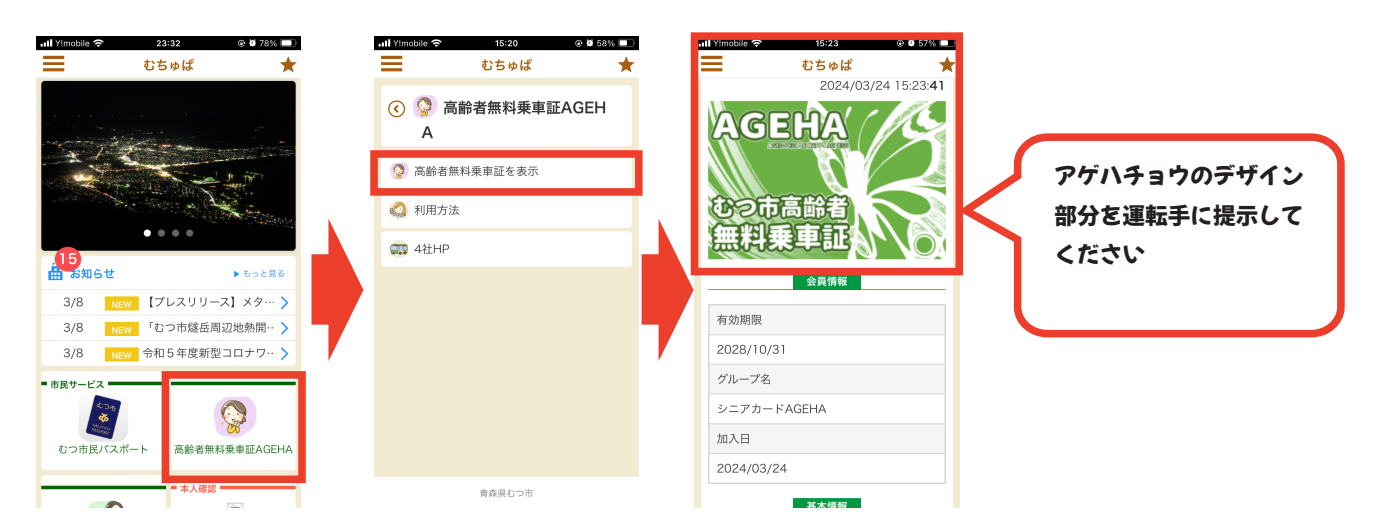

アプリトップページの「高齢者無料乗車証 AGEHA」ボタンをタップし、画面が切り替わったあと「高齢者無料乗車証を表示」ボタンをタップすると高齢者無料乗車 証 AGEHA が表示されます。

## ②高齢者無料乗車証 AGEHA を市内のバスで利用する

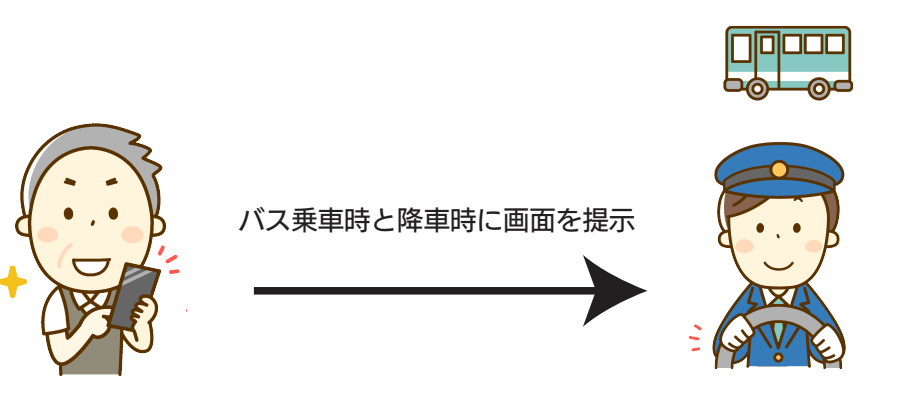

バスに乗車する際は「乗車時」と「降車時」に「アゲハチョウ」のデザインのページを運転手に提示することで既存のむつ市高齢者無料乗車証(AGEHA)と同様 75歳以上のむつ市民であればどなたでもむつ市内のバスに乗車できます。